### Οθόνη «Αρχικής οθόνη Ακτινοθεραπειών» Εικ. 1.

Αντίστοιχη γραμμογράφηση με τις οθόνες eΔΑΠΥ Ανοικτής και Κλειστής περίθαλψης. Η διαδικασία ξεκινάει με δημιουργία Περιόδου Υποβολής και ακολουθούν τα βήματα της στήλης Ενέργειες.

ΠΡΟΣΟΧΗ: Η επιλογή Ακύρωση Περιόδου Υποβολής θα διαγράψει όλες τις καταχωρημένες εγγραφές της υποβολής.

|                             |                                  | Акт                | νοθεραπείες                |                                                                                           |  |
|-----------------------------|----------------------------------|--------------------|----------------------------|-------------------------------------------------------------------------------------------|--|
| 🗱 Αρχική Σελίδα             | Στοιχεία Ε                       | γκατάστασης        |                            |                                                                                           |  |
| Συμβάσεις                   | Κωδικός / Επωνυμία Εγκατάστασης: |                    |                            |                                                                                           |  |
| <b>#</b> Εμφάνιση Συμβάσεων |                                  |                    |                            |                                                                                           |  |
| Διαχείριση                  | Στοιχεία Υποβολών Εγκατάστασης   |                    |                            |                                                                                           |  |
| <b>#</b> Ενέργειες          |                                  |                    | (1 of 1) 🛛 🖂               |                                                                                           |  |
| 🗱 Ένδειξη Παραμεθορίου      | Αριθμός<br>🔅                     | Περ. Υποβολής 🗘    | Κατάσταση 🗘                | Ενέργειες                                                                                 |  |
| Διαχείριση Χρηστών          |                                  | 01/2015            | ΣΕ ΚΑΤΑΧΩΡΗΣΗ<br>ΣΤΟΙΧΕΙΟΝ | <u>Καταχώρηση Ακτινοθεραπειών</u> <u>Φορολογικά Παραστατικά</u><br>Ολοκλήρωση Καταχώρησης |  |
| 🏶 Δημιουργία Χρήστη         |                                  |                    |                            |                                                                                           |  |
| 🏶 Πληροφορίες Χρηστών       |                                  |                    | (1011)                     |                                                                                           |  |
| 🗱 Ακύρωση Χρήστη            | Περίοδος Υποβολής                |                    |                            |                                                                                           |  |
| 🕸 Στοιχεία Επικοινωνίας     | Δημιομονία                       | τ Περιόδου Υποβολά | ο Ακύοωση Περιόδου         |                                                                                           |  |
| Ενημέρωση Στοιχείων         | Υποβολής                         |                    |                            | ·                                                                                         |  |
| 🗱 Τραπεζ. Λογαριασμού       |                                  |                    |                            |                                                                                           |  |
| 🕸 Σημείο Υποβολής           |                                  |                    |                            |                                                                                           |  |
| Τρέχων Χρήστης              |                                  |                    |                            |                                                                                           |  |
| 🗱 Αλλαγή Συνθηματικού       |                                  |                    |                            |                                                                                           |  |
| 🏶 Αποσύνδεση                |                                  |                    |                            |                                                                                           |  |

Εικ 1 Οθόνη «Ακτινοθεραπείες»

### Οθόνη «Διαχείριση Ακτινοθεραπειών» - Εικ.2.

#### Ενότητα: Στοιχεία Ασφαλισμένου

Κατά περίπτωση:

- 1) <u>Για Νοσηλευόμενους</u>: Συμπληρώνεται ο αριθμός Αναγγελίας Εισιτηρίου, που έχει αποδοθεί από την ηλεκτρονική αναγγελία νοσηλείας και αυτόματα συμπληρώνοται όλα τα υποχρεωτικά πεδία της οθόνης.
- <u>Για μη Νοσηλευόμενους</u>: Συμπληρώνονται τα Στοιχεία Ασφαλιςμένου (Έλληνας Πολίτης ή Πολίτης Ευρωπαϊκής Ένωσης εκτός Ελλάδος με Βιβλιάριο ή Πολίτης Ευρωπαϊκής Ένωσης εκτός Ελλάδος με Κάρτα) και τα Στοιχεία Επικοινωνίας.

Σε κάθε περίπτωση, γίνεται έλεγχος ύπαρξης εισιτηρίου, πριν την Αποθήκευση της Ακτινοθεραπείας.

|                          |                                             | Αριθμός Παραπεμπτικού: Νέ |
|--------------------------|---------------------------------------------|---------------------------|
| τοιχεία Ασφαλισμένου     | Στοιχεία Ακτινοθεραπείας Ιατρικές Υπηρεσίες |                           |
| Στοιχεία Νοσηλευόμενου   |                                             |                           |
| Αριθμός Εισπηρίου:       |                                             |                           |
| Στοιχεία Ασφαλισμένου    |                                             |                           |
| Έλληνας Πολίτης :        |                                             |                           |
| Ασφαλιστικός Φορέας:     | <b>•</b>                                    |                           |
| Α.Μ.Α. Άμεσα Ασφ/νου:    |                                             |                           |
| Α.Μ.Κ.Α. Άμεσα Ασφ/νου:  |                                             |                           |
| Α.Μ.Κ.Α. Εξεταζόμενου:   |                                             |                           |
| Πολίτης ΕΕ -εκτός Ελλάδο | ıç- :                                       |                           |
| Χώρα Ασπάλισης:          |                                             |                           |

Εικ 2 Οθόνη «Διαχείριση Ακτινοθεραπειών - Στοιχεία Ασφαλισμένου»

Σε περίπτωση λανθασμένης καταχώρησης αναγγελίας πράξης/εων Ακτινοθεραπείας, υπάρχει δυνατότητα **Αναζήτησης** και **Διαγραφής** (εικονίδια, επάνω από ενότητα: Στοιχεία Ασφαλισμένου).

Σε περίπτωση επανάληψης αναγγελίας, με τα ίδια χαρακτηριστικά, μίας προγενέστερης αναγγελίας πράξης/εων Ακτινοθεραπείας, για τον ίδιο ασφαλισμένο, υπάρχει δυνατότητα **Αναζήτησης** και **Αντιγραφής** (εικονίδια, επάνω από ενότητα: Στοιχεία Ασφαλισμένου).

## Οθόνη «Διαχείριση Ακτινοθεραπειών» - Εικ.3.

# Ενότητα: Στοιχεία Ακτινοθεραπείας

| Ακτινοθεραπείας Ιατρικές Υπηρεσίες                       |
|----------------------------------------------------------|
|                                                          |
| 06/10/2015 09:22 (2)                                     |
|                                                          |
|                                                          |
|                                                          |
| ▼                                                        |
| Χειρουργική Χημειοθεραπεία Ορμονοθεραπεία Ακτινοθεραπεία |
|                                                          |
|                                                          |
| ×                                                        |
| Βραχυθεραπεία Ολοσωματική                                |
| 20 30 IMRT-VMAT                                          |
| 20 30 IMRT-VMAT                                          |
| Μία ανατομική περιοχή ΟΠερισσότερες ανατομικές περιοχές  |
|                                                          |

Εικ 3 Οθόνη «Διαχείριση Ακτινοθεραπειών - Στοιχεία Ακτινοθεραπείας»

### Οθόνη «Διαχείριση Ακτινοθεραπειών» - Εικ.4.

### Ενότητα: Ιατρικές Υπηρεσίες

|                           | Αριθμός Παραπεμητικού: Νέι |
|---------------------------|----------------------------|
| οιχεία Ασφαλισμένου       | Ιατρικές Υπηρεσίες         |
| Ιατρικές Υπηρεσίες        |                            |
| 0 8 6 2                   | Α/Α Υπηρεσίας: Νέο 🕞       |
| Ακτινοθεραπευτική Πράξη*: |                            |
| Ποσότητα:*                |                            |
| Διάγνωση*:                |                            |
|                           |                            |

Εικ 4 Οθόνη «Διαχείριση Ακτινοθεραπειών – Ιατρικές Υπηρεσίες»

Σε κάθε περίπτωση καταχώρησης αναγγελίας πράξης/εων Ακτινοθεραπείας, υπάρχει δυνατότητα καταχώρησης περισσοτέρων της μίας ακτινοθεραπευτικών πράξεων, στην ίδια ημέρα αναγγελίας, είτε ταυτόχρονα (οθόνη Ιατρικές Υπηρεσίες), είτε χωριστά (με νέα καταχώρηση αναγγελίας).